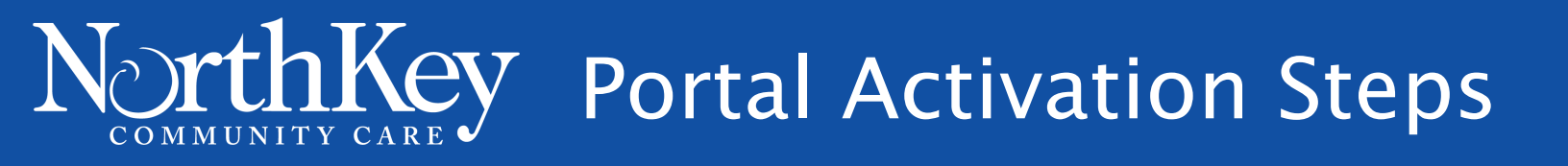

You can request client portal access through the NorthKey Care Team

You will be sent a link to the client portal via email

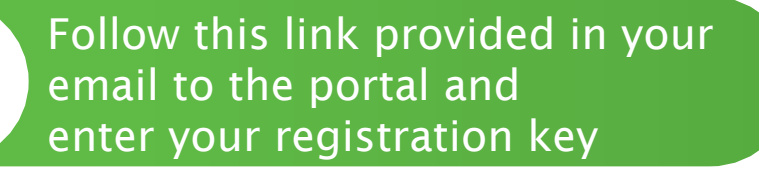

Fill in first and last name, birth month and day, then click next

Create your user name and password then click next

Answer three security questions and then click continue

The next screen you see will be the Client Portal Homepage

If you experience any issues with the portal please contact your care team!